# Процедура аутентификации с использованием RADIUS-сервера

🧭 Успешно сдайте бесплатный сертификационный экзамен в Академии "Инфинет" и получите статус сертифицированного инженера Инфинет.

Пройти сертификационный экзамен

Ниже приведен пример настройки аутентификации с использованием RADIUS для устройств InfiNet Wireless R5000. В качестве RADIUS сервера выбран Free RADIUS, установленный на CentOS 7.

#### Шаг 1

Добавьте IP-адреса и пароли устройств, которые будут обращаться к серверу FreeRADIUS, в файл /etc/raddb/clients.conf.

| client MASTER{ |   |                 |
|----------------|---|-----------------|
|                |   | ipaddr=1.1.10.1 |
|                | } | secret=pass     |
|                |   |                 |

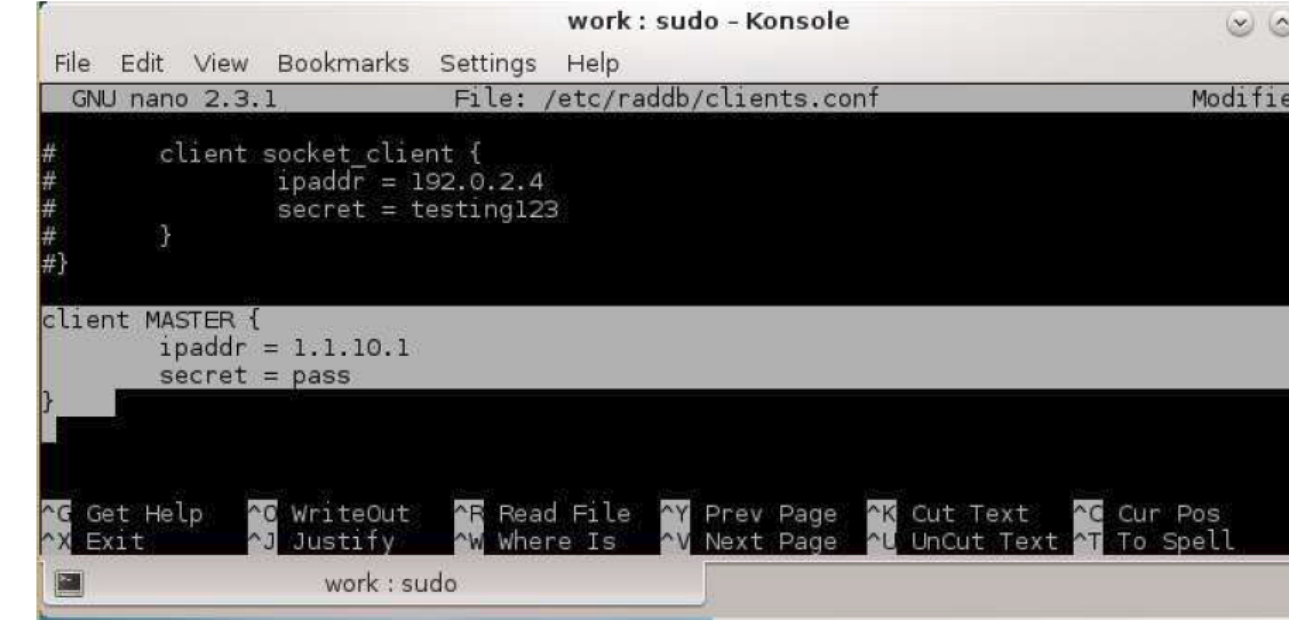

```
Рисунок - Добавление устройства
```

### ВНИМАНИЕ

Файл /etc/raddb/clients.conf содержит список всех устройств, которые могут выполнять AAA запрос на сервер FreeRADIUS.

#### Шаг 2

Добавьте пользователей в файл /etc/raddb/users.

login Cleartext-Password:="password"

- "login" имя пользователя.
- "password" пароль.

## Title

| 65                             |                                       |                                  |                                        |                                                   | work : sudo - Konsole                  | 9 9             |
|--------------------------------|---------------------------------------|----------------------------------|----------------------------------------|---------------------------------------------------|----------------------------------------|-----------------|
| File                           | Edit                                  | View                             | Bookmarks                              | Settings                                          | Help                                   |                 |
| GN                             | U nano                                | 2.3.                             | 1                                      | File:                                             | /etc/raddb/users                       | Modifi          |
| #                              | Se                                    | rvice                            | -Type = Adm                            | inistrati                                         | ve-User                                |                 |
| # On                           | no ma                                 | tch,                             | the user is                            | denied a                                          | ccess.                                 |                 |
| ####<br># Yoi<br># Sei<br>#### | ######<br>u shou<br>e the (<br>###### | #####<br>ld ad<br>examp<br>##### | ////////////////////////////////////// | #########<br>unts to t<br>b" above.<br>########## | ###################################### |                 |
| stev                           | e Clea                                | rtext                            | -Password :                            | = "steve"                                         |                                        |                 |
|                                |                                       | I                                |                                        |                                                   |                                        |                 |
| File                           | Name                                  | to Wr                            | ite: /etc/r                            | addb/user                                         | s                                      |                 |
| ^G G<br>^O C                   | et Hel<br>ancel                       | P                                | M- D<br>M- M                           | DOS Forma<br>Mac Forma                            | it M-A Append<br>it M-P Prepend        | M-B Backup File |
|                                |                                       |                                  | work : su                              | obi                                               |                                        |                 |

#### Рисунок - Добавление пользователя

#### Шаг З

Выполните следующие настройки устройств:

```
    Настройте локальное имя и пароль.
```

```
sys user login
sys password pass
```

• Включите ААА аутентификацию.

```
sys useAAA
```

- Укажите адрес сервера, который будет использоваться для аутентификации. Вместо "10.10.10.128" используйте фактический адрес RADIUSсервера.
- Вместо "*pass*" используйте пароль, указанный в <u>шаге</u> 1.

aaa -auth=10.10.10.128,pass start

• Сохраните настройки.

co sa

#### Шаг 4

Убедитесь, что ваше устройство и RADIUS-сервер имеют полную IP-связность (устройство может пинговать адрес RADIUS-сервера и наоборот), и что между ними нет запущенных межсетевых экранов.

Межсетевой экран на сервере рекомендуется отключить.

```
sudo systemctl stop firewalld
```

#### Шаг 5

Запустите FreeRADIUS-сервер в режиме отладки.

sudo radiusd -X

#### Шаг б

Попробуйте зайти на устройство через веб-интерфейс, либо по Telnet, используя имя и пароль, указанный в шаге 2. В случае, если все настройки выполнены правильно, вы сможете получить доступ к устройству. В логе FreeRADIUS сервера появятся сообщения об успешной аутентификации:

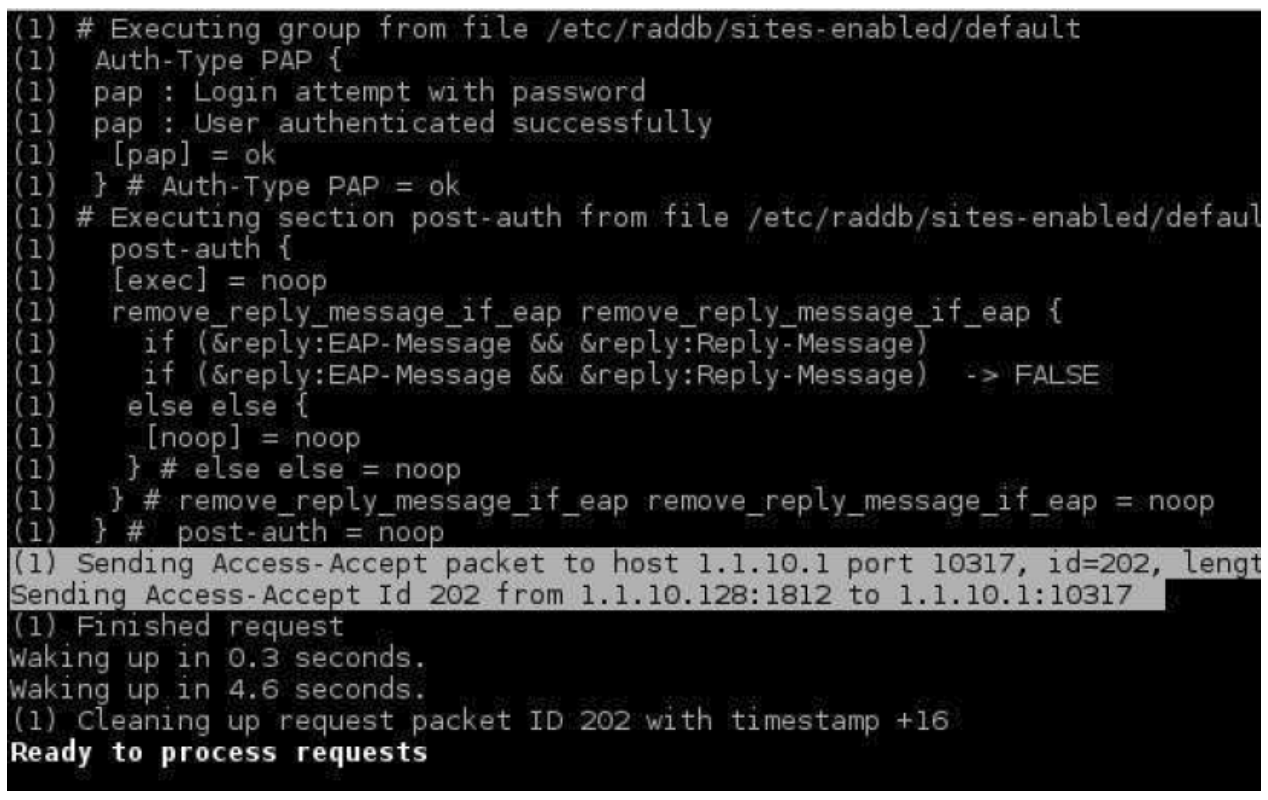

Рисунок - Пример записей в журнале FreeRADIUS-сервера